# CTRからの電子メールの修復方法

### 内容

<u>概要</u>

<u>背景説明</u>

<u>使用するコンポーネント</u>

<u>設定</u>

<u>確認</u>

<u>ステップ1:使用可能なサーバへのアクセスに基づいてCTRポータルにアクセスし、</u>

<u>ステップ2:サポートされている回答を使用して、悪意のあるメッセージや脅威と思われるメッセ</u> <u>ージを調査します。回答は、図に示すように、次の基準で検索できます。</u>

<u>2.1次の図に示すように、IP調査と調査の例を示します。</u>

\_\_\_\_\_2.2次の図に示すように、メッセージが修復される前に受信トレイに表示されるものは次の <u>とおりです。</u>

\_\_\_\_\_2.3 [Cisco Message ID(シスコメッセージID)]をクリックし、次の図に示すように、サポ ートされている修復アクションのいずれかをメニューオプションから選択します。

\_\_\_\_\_2.4この例では、「Initiate Forward」が選択され、図に示すように、右下隅にSuccessポッ <u>プアップウィンドウが表示されます。</u>

\_\_\_\_\_2.5 ESAでは、「mail\_logs」の下に、「CTR」修復が開始したこと、選択されたアクショ ン、および最終ステータスを示す次のログが表示されます。

\_\_\_\_\_2.6図に示すように、メッセージの件名の前に「[Message Remediated]」という文が表示さ <u>れます。</u>

\_\_\_\_2.7 ESA/SMAモジュールを設定するときに入力する電子メールアドレスは、「転送」また は「転送/削除」オプションを選択したときに修復された電子メールを受信する電子メールアドレ <u>スです(図を参照)。</u>

<u>2.8最後に、ESA/SMAの新しいインターフェイスのメッセージトラッキングの詳細を見る</u> と、図に示すように、「mail\_logs」と「Last State」で取得したものと同じログが「 Remediated」として表示されます。</u>

#### 概要

このドキュメントでは、Cisco Threat Response(CTR)から電子メールを修復する方法について説 明します。

# 背景説明

CTR調査は、オンデマンドメール修復をサポートするように更新されています。管理者は、 O365およびOnPrem Exchangeのユーザメールボックスから特定の電子メールを検索し、Eメール セキュリティアプライアンス(ESA)またはセキュリティ管理アプライアンス(SMA)を介してそれら を修復できます。

# 使用するコンポーネント

このドキュメントの情報は、次のソフトウェアとハードウェアのバージョンに基づいています。

- CTRアカウント
- Cisco Security Services Exchange
- ESA AsycnOs 14.0.1-033

このドキュメントの情報は、特定のラボ環境にあるデバイスに基づいて作成されました。このド キュメントで使用するすべてのデバイスは、初期(デフォルト)設定の状態から起動しています 。本稼働中のネットワークでは、各コマンドによって起こる可能性がある影響を十分確認してく ださい。

**注**:検索とメールの修復は、O365、Exchange 2016および2019ハイブリッド展開、および オンプレミスの2013 Exchange展開でのみサポートされます。

#### 設定

- 1. ESAでのアカウント設定
- 2. チェーンプロファイルの設定とドメインのアカウントプロファイルへのマッピング
- 3. <u>CTRをESAまたはSMAと統合</u>

#### 確認

CTRポータルで回答を調査し、次の手順を使用して修復のメッセージを選択できます。

# ステップ1:使用可能なサーバへのアクセスに基づいてCTRポータルにアクセスし

- •米国https://visibility.amp.cisco.com/investigate
- APJC <u>https://visibility.apjc.amp.cisco.com/investigate</u>
- EU https://visibility.eu.amp.cisco.com/investigate

ステップ2:サポートされている回答を使用して、悪意のあるメッセージや脅威と 思われるメッセージを調査します。回答は、図に示すように、次の基準で検索でき ます。

| IP address              | ip:"4.2.2.2"                                | Email subject              | email_subject:"Invoice Due" |
|-------------------------|---------------------------------------------|----------------------------|-----------------------------|
| Domain                  | domain:"cisco.com"                          | Cisco Message ID<br>(MID)  | cisco_mid:"12345"           |
| Sender email address    | email:"noreply@cisco.com"                   | SHA256 filehash            | sha256:"sha256filehash"     |
| Email message<br>header | email_messageid:"123-<br>abc-456@cisco.com" | Email attachment file name | file_name:"invoice.pdf"     |

2.1次の図に示すように、IP調査と調査の例を示します。

| $\leftarrow \rightarrow \mathbf{G}$                          | ○ A #2 https://visibility.amp.cisco.com/investigate                                                                                                    |                                                                   |                                                                                                    | ជ                    | ⊠ 🛓 🗟 🤤 🦉 😁 ≡      |  |  |  |
|--------------------------------------------------------------|----------------------------------------------------------------------------------------------------|-------------------------------------------------------------------|----------------------------------------------------------------------------------------------------|----------------------|--------------------|--|--|--|
| Threat Response Investigate Snapshots Incidents Intelligence |                                                                                                    |                                                                   |                                                                                                    |                      | 🗭 ? Alan Macorra ~ |  |  |  |
| ip: "15.0.0.59"                                              |                                                                                                    |                                                                   |                                                                                                    |                      |                    |  |  |  |
|                                                              |                                                                                                    |                                                                   |                                                                                                    |                      |                    |  |  |  |
| Investigate Upload Snapshot What can I search for?           |                                                                                                    |                                                                   |                                                                                                    |                      |                    |  |  |  |
|                                                              |                                                                                                    | ·                                                                 |                                                                                                    |                      |                    |  |  |  |
| $\leftarrow \rightarrow \mathbf{G}$                          | O A ≠ https://visibility.amp.cisco.com/investi                                                                                                    | ជ                                                                 | ♥ 些 😡 🔮 🌒 ≡                                                                                                    |                      |                    |  |  |  |
| cisco Threat Response                                        | Investigate Snapshots Incidents Intelligenc                                                                                                    |                                                                   |                                                                                                    |                      | P ? Alan Macorra ~ |  |  |  |
| Add to Investigation                                         | New Investigation Snapshots Y                                                                                                    | 1 of 1 enrichments complete 📣                                     |                                                                                                    |                      |                    |  |  |  |
| 2 Targets ~                                                  | Q 1 Investigated ~                                                                                                    | 0 Omitted                                                         | م<br>م 10 Related γ                                                                                                    | 0 Indicators         | æ 2 Modules ∽      |  |  |  |
| Sightings                                                    |                                                                                                    |                                                                   |                                                                                                    |                      | ø / …              |  |  |  |
| My Environment (3) Globa                                     | 2031-09-11172.01.26.000Z                                                                                                    | 2021-09-11T20:01:26.000<br>Maticious Suspicious Comm<br>2021-09-1 | 2 - 2021-09-14T04:24:41.0002<br>mon w Unknown w Clean w Targets                                                                                                  | 2021-09-14TO4        | 124.41.6002        |  |  |  |
| Graph Filters: Show All, Expand                              | ed • Showing 11 nodes                                                                                                    | ø / …                                                             | Results                                                                                                    |                      | s / …              |  |  |  |
|                                                              |                                                                                                    | =                                                                 | Details                                                                                                    |                      |                    |  |  |  |
|                                                              | Circo Merapo II or<br>Circo Merapo II or<br>Targel Env.<br>Circo Merapo II or<br>Circo Merapo II or<br>Circo Merapo | Select v<br>81                                                    | armacorra@cis<br>ee@mexessa.c<br>trivestigated<br>11NVESTIGATED<br>15.0.0.59<br>PActions<br>3 Satimgs in My Environm.<br>> 0 OMITTED<br>> 10 RELATED<br>(C) + () | Please select an Obs | ervable/Target     |  |  |  |

2.2次の図に示すように、メッセージが修復される前に受信トレイに表示されるものは次の とおりです。

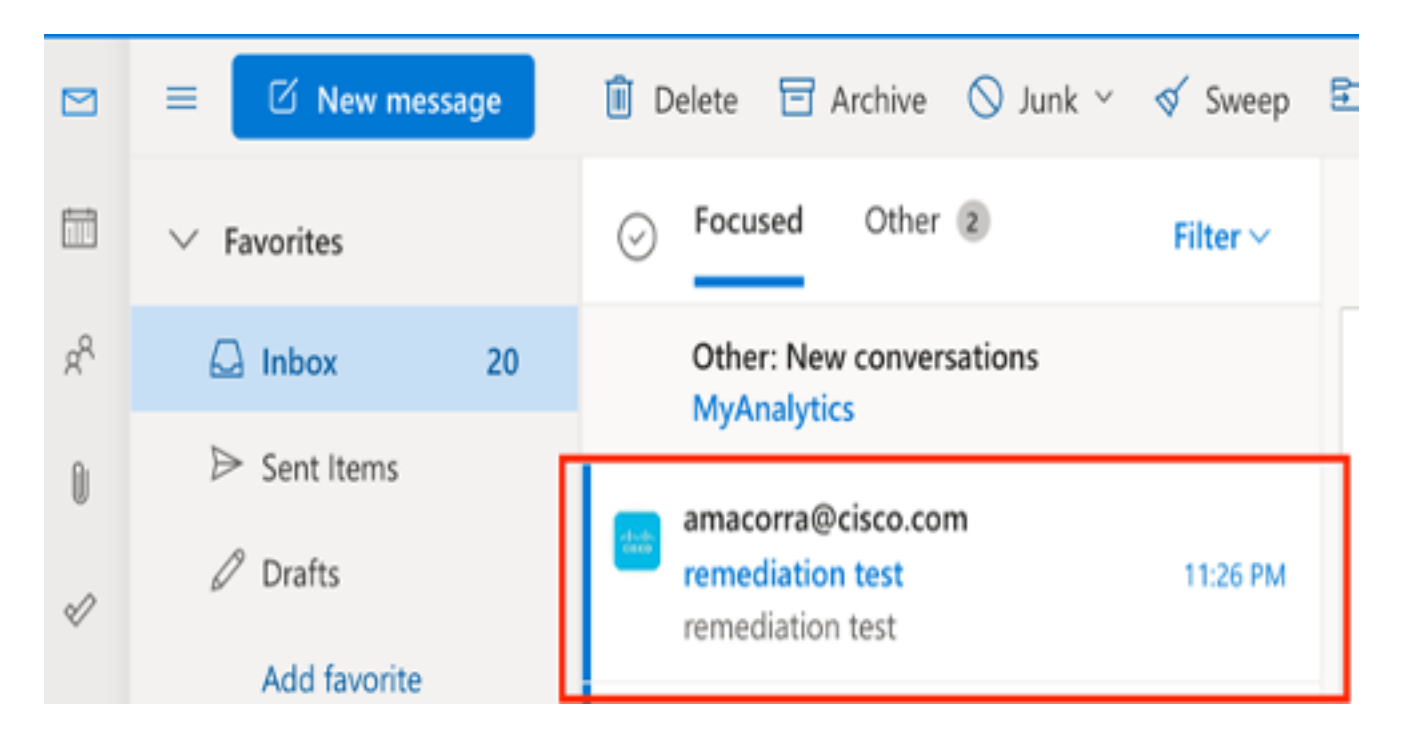

2.3 [Cisco Message ID(シスコメッセージID)]をクリックし、次の図に示すように、サポートされている修復アクションのいずれかをメニューオプションから選択します。

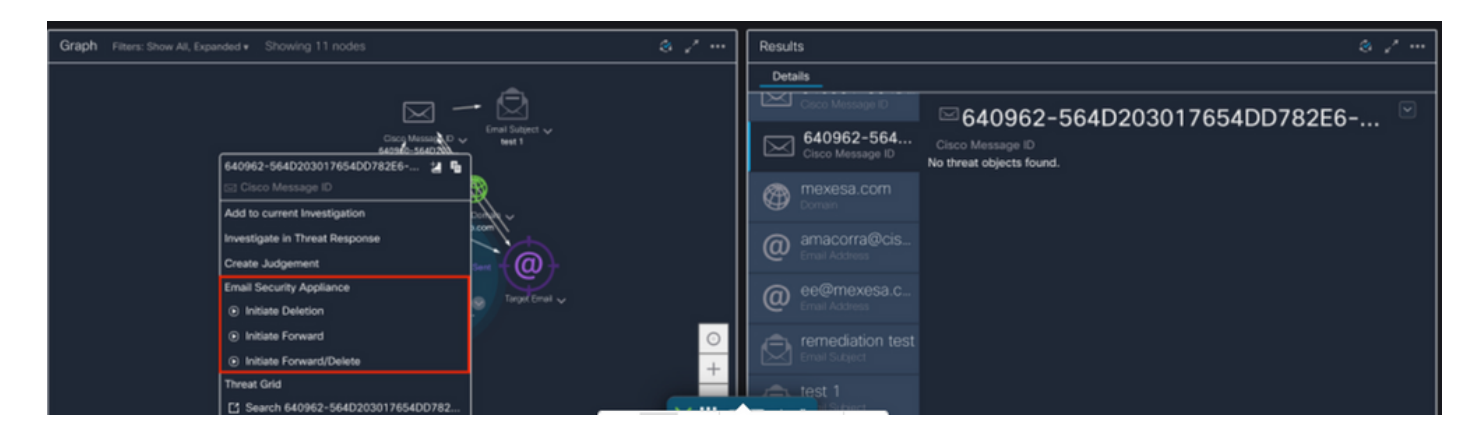

2.4この例では、「Initiate Forward」が選択され、図に示すように、右下隅にSuccessポップ アップウィンドウが表示されます。

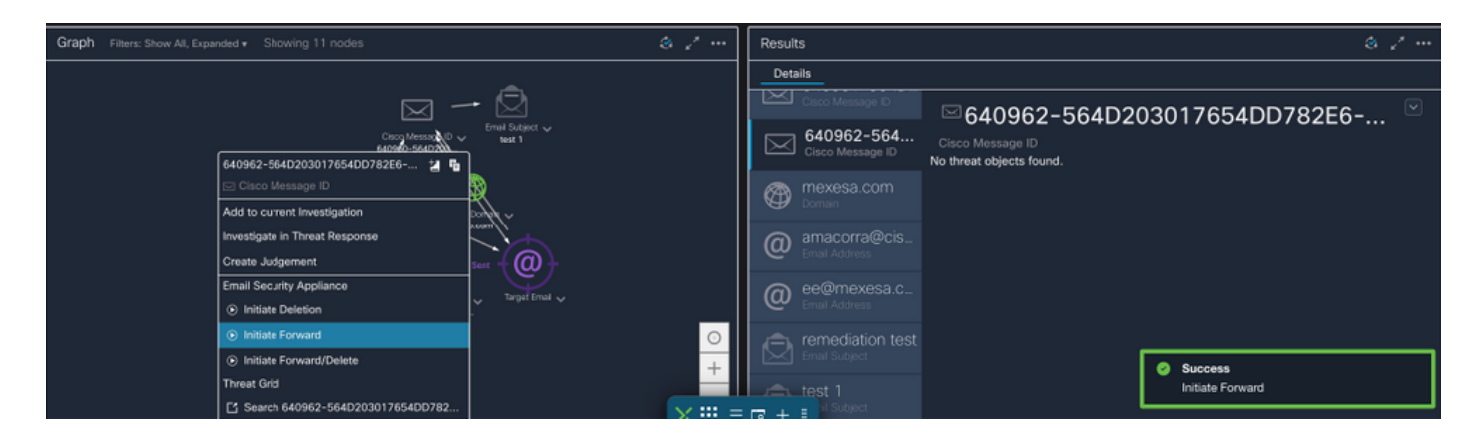

#### 2.5 ESAでは、「mail\_logs」の下に、「CTR」修復が開始したこと、選択されたアクション 、および最終ステータスを示す次のログが表示されます。

Mon Sep 13 23:38:03 2021 Info: Message 640962 was initiated for 'Forward' remedial action by 'admin' from source 'CTR' in batch '2b46dcaf-9b3d-404c-9327-f114fd5d89c7'.

Mon Sep 13 23:38:06 2021 Info: Message 640962 was processed with 'Forward' remedial action for recipient 'ee@mexesa.com' in batch '2b46dcaf-9b3d-404c-9327-f114fd5d89c7'. Remediation status: Remediated.

2.6図に示すように、メッセージの件名の前に「[Message Remediated]」という文が表示されます。

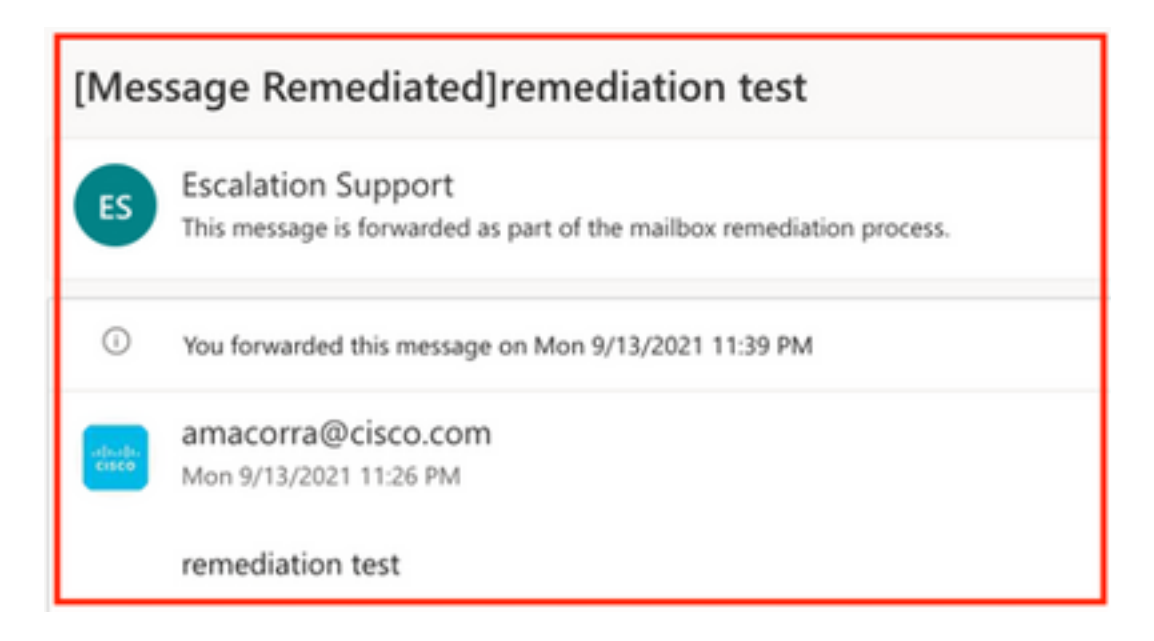

2.7 ESA/SMAモジュールを設定するときに入力する電子メールアドレスは、「転送」また は「転送/削除」オプションを選択したときに修復された電子メールを受信する電子メールアドレ スです(図を参照)。

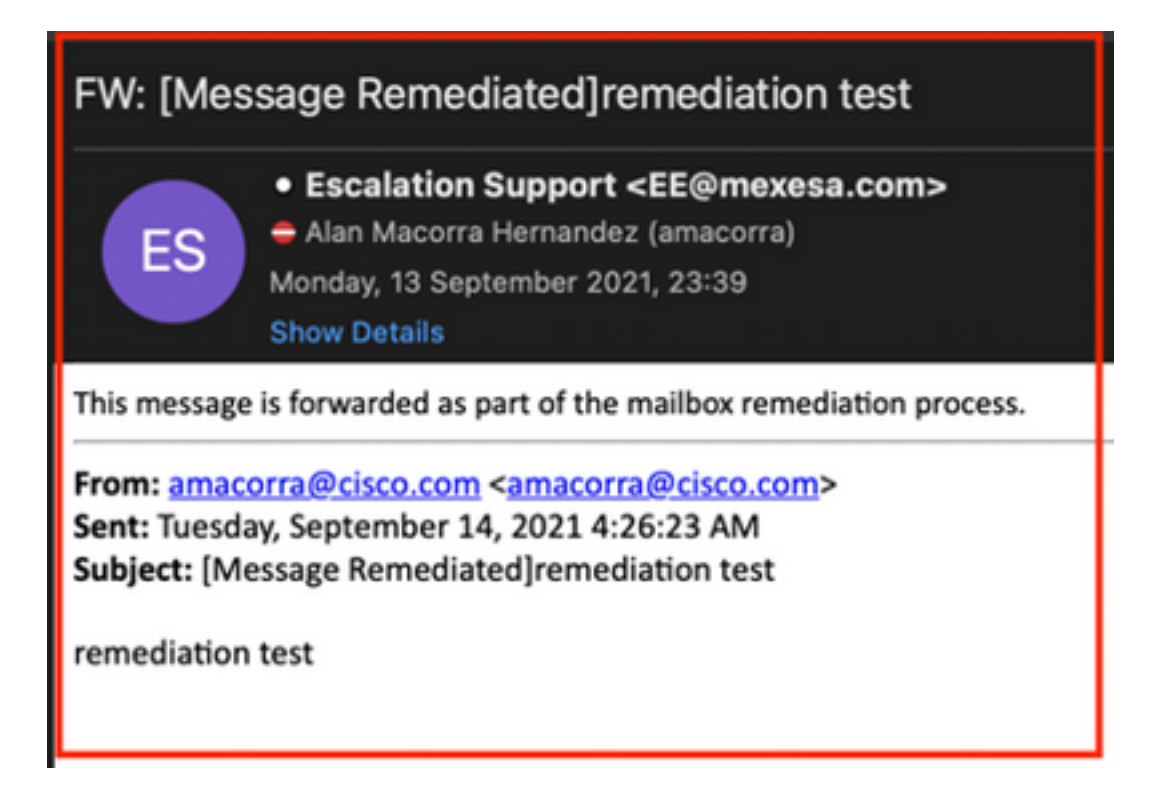

2.8最後に、ESA/SMAの新しいインターフェイスのメッセージトラッキングの詳細を見ると 、図に示すように、「mail\_logs」と「Last State」で取得したものと同じログが「Remediated」 として表示されます。

| $\triangleleft$ | Email Gateway Monitoring Tracking Quarantine                                                                                                    | admin 1 ? 🌣 👘 ettel: SECURE                                                                                                    |  |  |
|-----------------|----------------------------------------------------------------------------------------------------|----------------------------------------------------------------------------------------------------|--|--|
| •               | Message Tracking<br>Message ID Header <18fb39\$jhu2@mail.sergio.com>                                                                                                    | C Previous Next >                                                                                                    |  |  |
|                 | Processing Details Summary                                                                                                    |                                                                                                    |  |  |
|                 | 23:24:41 Start message 640962 on incoming connection (ICID 31).<br>23:24:41 Message 640962 enqueued on incoming connection (ICID 31) from amacorra@cisco.com.                                                                                                    | Message<br>Incoming<br>MID<br>640962                                                                                                    |  |  |
|                 | 23:24:41     Message 640962 direction: incoming     23:24:48     Message 640962 on incoming connection (ICID 31) added recipient (ee@mexesa.com).     23:25:07     Message 640962 original subject on injection: remediation test                                                                                                    | Time<br>13 Sep 2021 23:24:41 (GMT -05:00)<br>Sender<br>amacorre@cisco.com                                                                               |  |  |
|                 | 23:25:07     Message 640962 not evaluated for Sender Domain Reputation. Reason: Disabled at Mail Flow Policy     23:25:07     Message 640962 (145 bytes) from amacorra@Disco.com ready.     23:25:07     Message 640962 has sender_group: whitelist, sender_jp: 15.0.0.59 and sbrs: None     23:25:07     Message 640962 matched per-recipient policy ee for inbound mail policies.     23:25:07     Message 640962 conned by Advanced Malware Protection engine. Final verdict: SKIPPED[no attachment in message] | Recipient<br>ee@mexesa.com<br>Subject<br>remediation test<br>Sender Group<br>whitelist<br>Clisco Hostname<br>(Name unresolved, SN-564D203017654DD782E6- |  |  |
|                 |                                                                                                    |                                                                                                    |  |  |
|                 | 23:25:07     Message 640962 scenned by Outbreak Filters. Verdict: Negative     23:25:07     Message 640962 contains message ID header *<18/b305/bu2@mail.sergio.com>*.                                                                                                    | Abis (Biscusc)<br>Incoming Policy Match<br>60<br>Massage Size<br>145 (Bytes)<br>Attachments<br>N/A                                                      |  |  |
|                 | 23:25:00 (DCID 6) Delivery started for message 640962 to ee@mexesa.com.<br>23:25:10 (DCID 6) Delivery details: Message 640962 sen to ee@mexesa.com                                                                                                    |                                                                                                    |  |  |
|                 | 23:25:10 Message 640962 to ee@mexesa.com received remote SMTP response '2.6.0 <18/b395/bu2@mail.sergio.com> [Internalid=27221502727676,<br>Hostname=8Y39R19MB5166.nampd19.prod.outlook.com] 8351 bytes in 0.165, 49.369 KB/sec Queued mail for delivery'.<br>23:29:50 Incoming connection (ICID 31) lost.                                                                                                    | Sending Host Summary Reverse DNS hostname (unverified) B address                                                                                        |  |  |
|                 | 23:38:03 Message 640962 was initiated for 'Forward' remedial action by 'admin' from source 'OTR' in batch '2b46dcaf-9b3d-404c-9327-1114fd5d89c7'.     23:38:06 Message 640962 was processed with 'Forward' remedial action for recipient 'ee@mexesa.com' in batch '2b46dcaf-9b3d-404c-9327- 114fd5d89c7'. Remediation status: Remediated.                                                                                                    | 15.0.0.59<br>SBR5 Score<br>None                                                                                                    |  |  |
|                 | Copyrigh 🗙 🏭 Home 🗔 + 🗄 a.   Privacy Statement                                                                                                    |                                                                                                    |  |  |

**注**:ESA/SMAで検索と修復の機能を設定すると、CTRとESA/SMAから同じメッセージを修 復できます。これにより、統合モジュールで設定した電子メールアドレスとは異なる電子メ ールアドレスに同じメッセージを転送<u>できます</u>。